# Google Chrome 安裝及匯入 IE 我的最愛

1.至 <u>https://www.google.com/chrome</u> 網站下載 Google Chrome

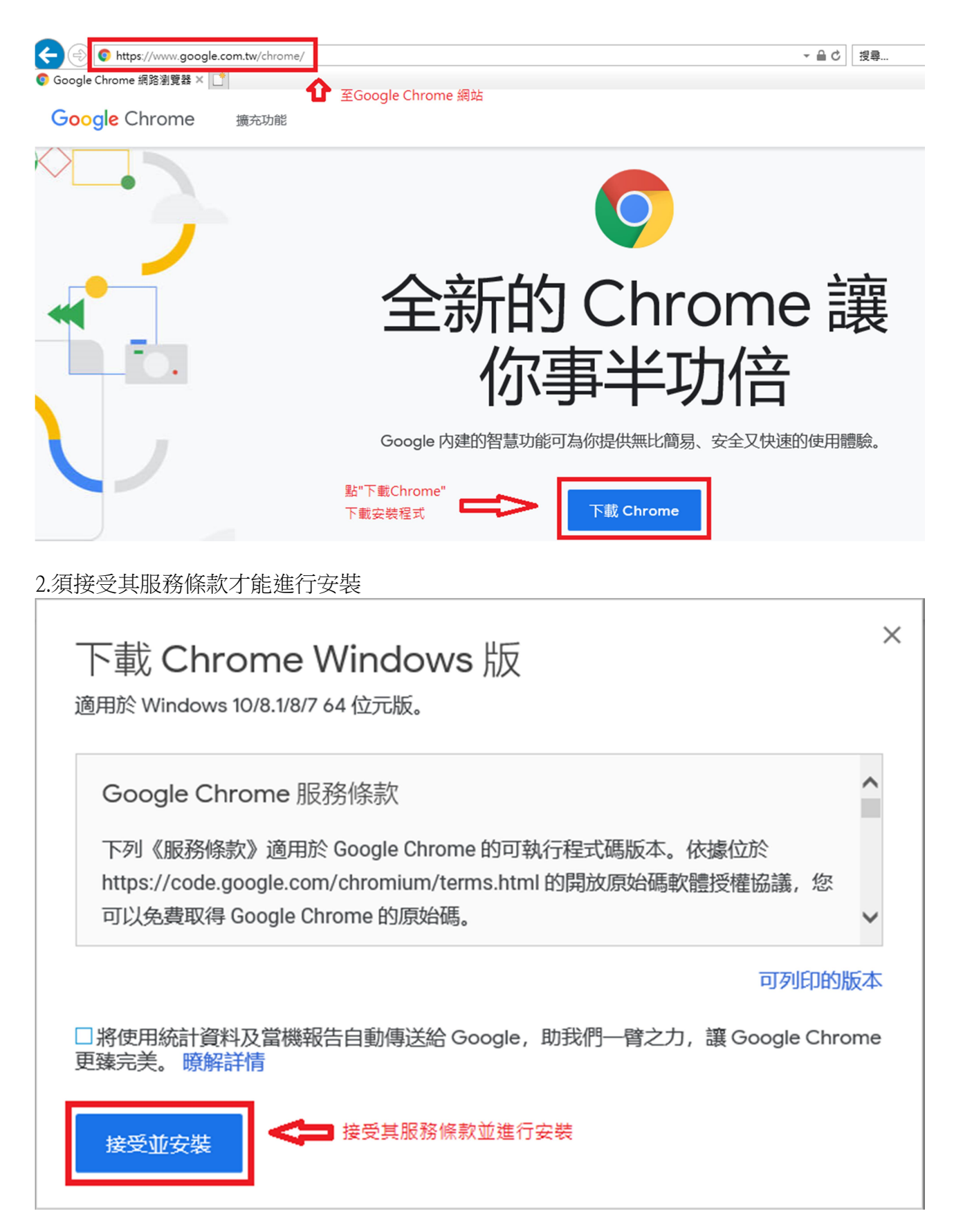

## 3.直接執行安裝程式

| 您要執行或儲存來自 dl.google.com 的 ChromeSetup.exe (1.33 MB)? | 直接執行其安裝程式 | 執行( <u>R</u> ) | 儲存( <u>S</u> ) | • | 取消( <u>C</u> ) | × |
|------------------------------------------------------|-----------|----------------|----------------|---|----------------|---|

#### 4.進行安裝

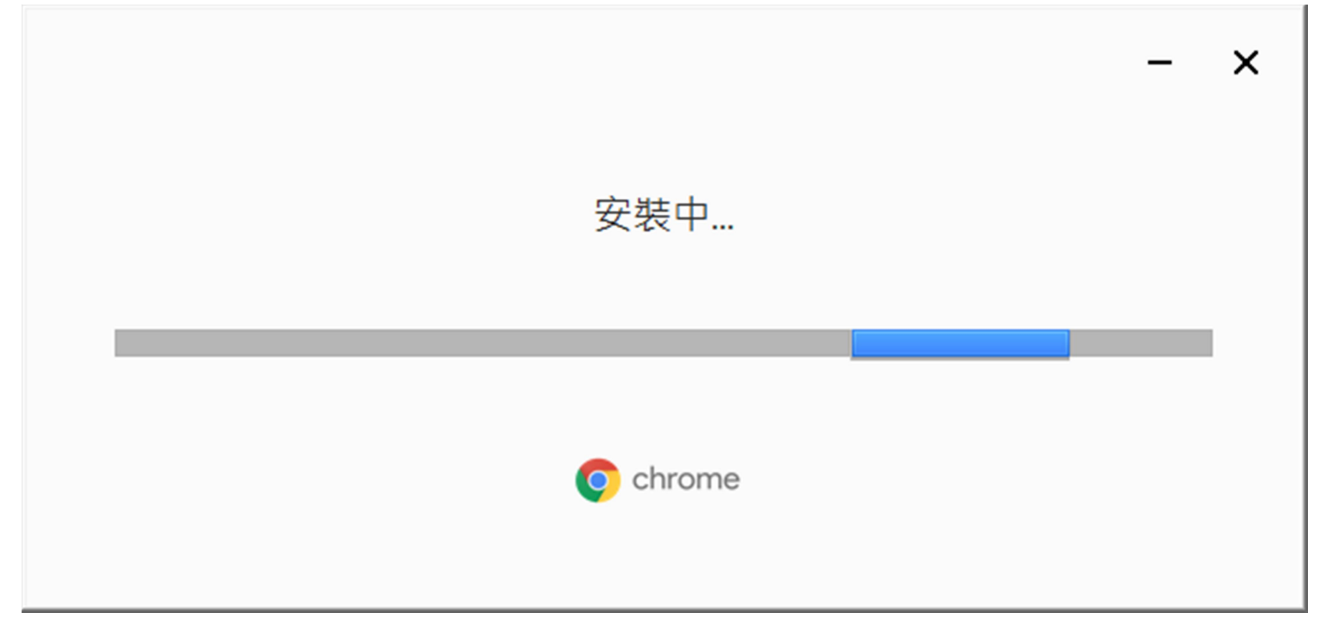

## 5.安裝完成,會開啟 Chrome

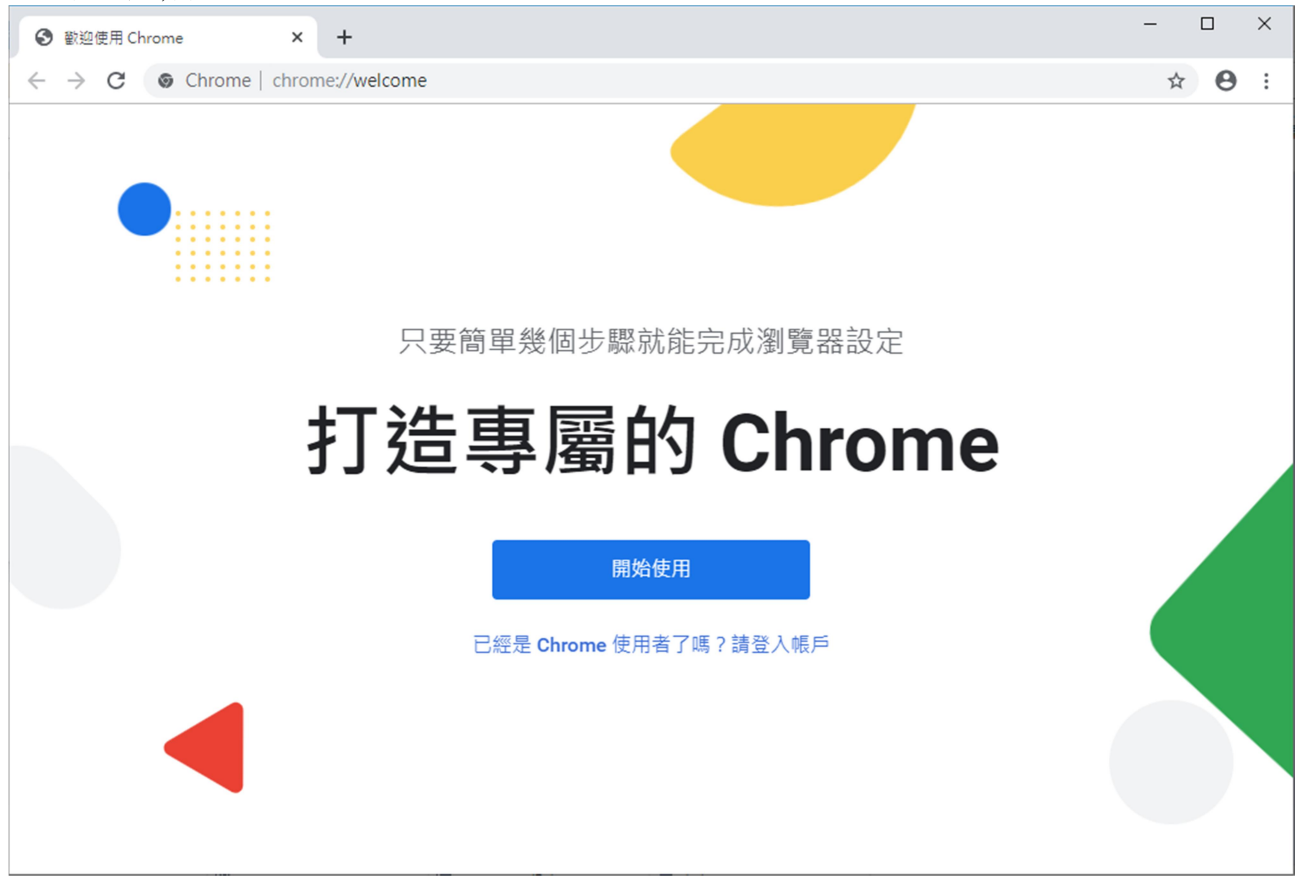

### 6.進行匯入 IE 的我的最愛到書籤

點 Chrome 右上角的自訂和管理,點選到 "匯入書籤和設定"

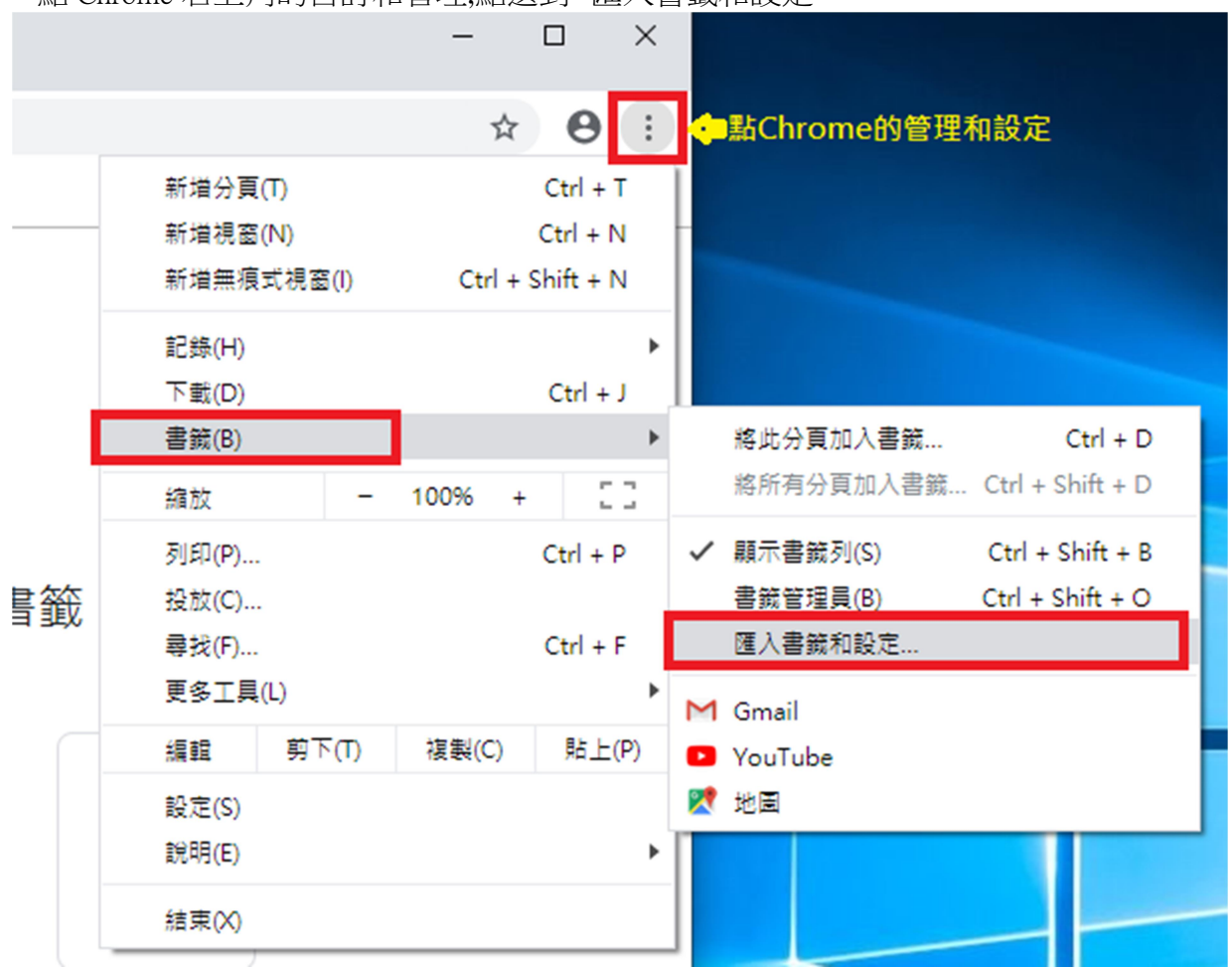

#### 7.選擇要匯入的來源,預設為 Edge

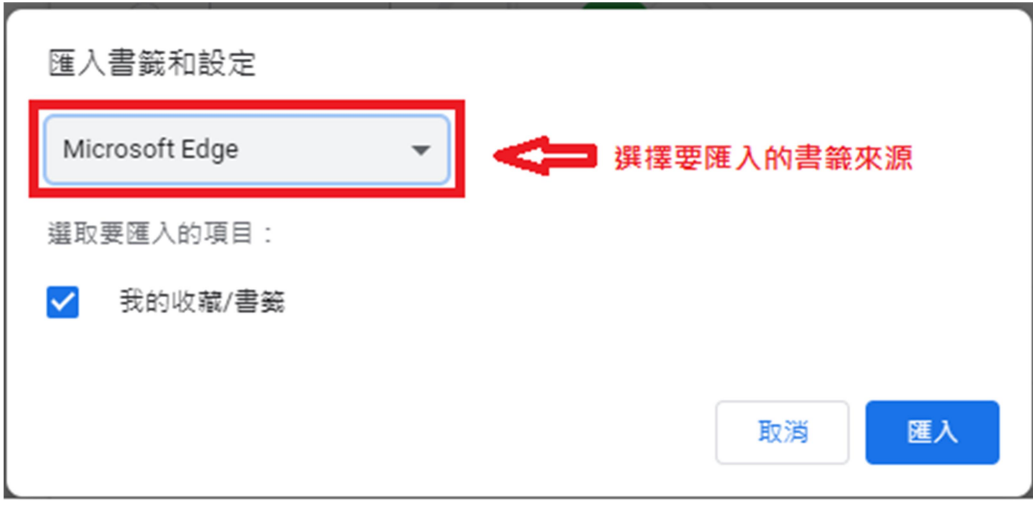

8.將其更改為 IE,點匯入

| 匯入       | 書籖和設定                     |   |    |    |
|----------|---------------------------|---|----|----|
| Mi       | crosoft Internet Explorer | • |    |    |
| 選取       | 要匯入的項目:                   |   |    |    |
| <b>~</b> | 瀏覽記錄                      |   |    |    |
| <b>~</b> | 我的收藏/書箋                   |   |    |    |
| <b>~</b> | 已儲存的密碼                    |   |    |    |
| <b>~</b> | 搜尋引擎                      |   |    |    |
|          |                           |   | 取消 | 匯入 |

9.匯入完成

| 匯入書籖和設定        |    |
|----------------|----|
|                |    |
| 現在可以使用你的書籤和設定了 |    |
| 顯示書籤列          |    |
|                | 完成 |

10.可在書籤列看到原本在 IE 的我的最愛內容

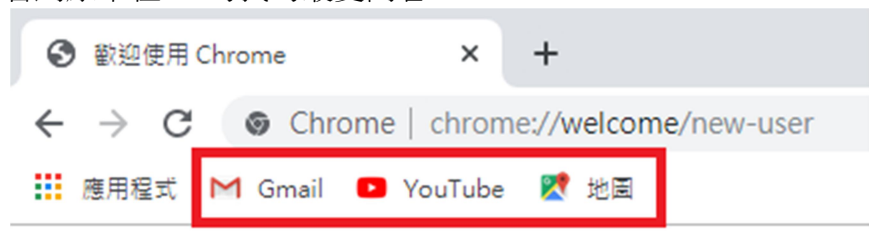